# Ariston Net Light Gateway POKOJOVÝ TERMOSTAT s možností dálkového ovládání prostřednictvím WI-FI sítě

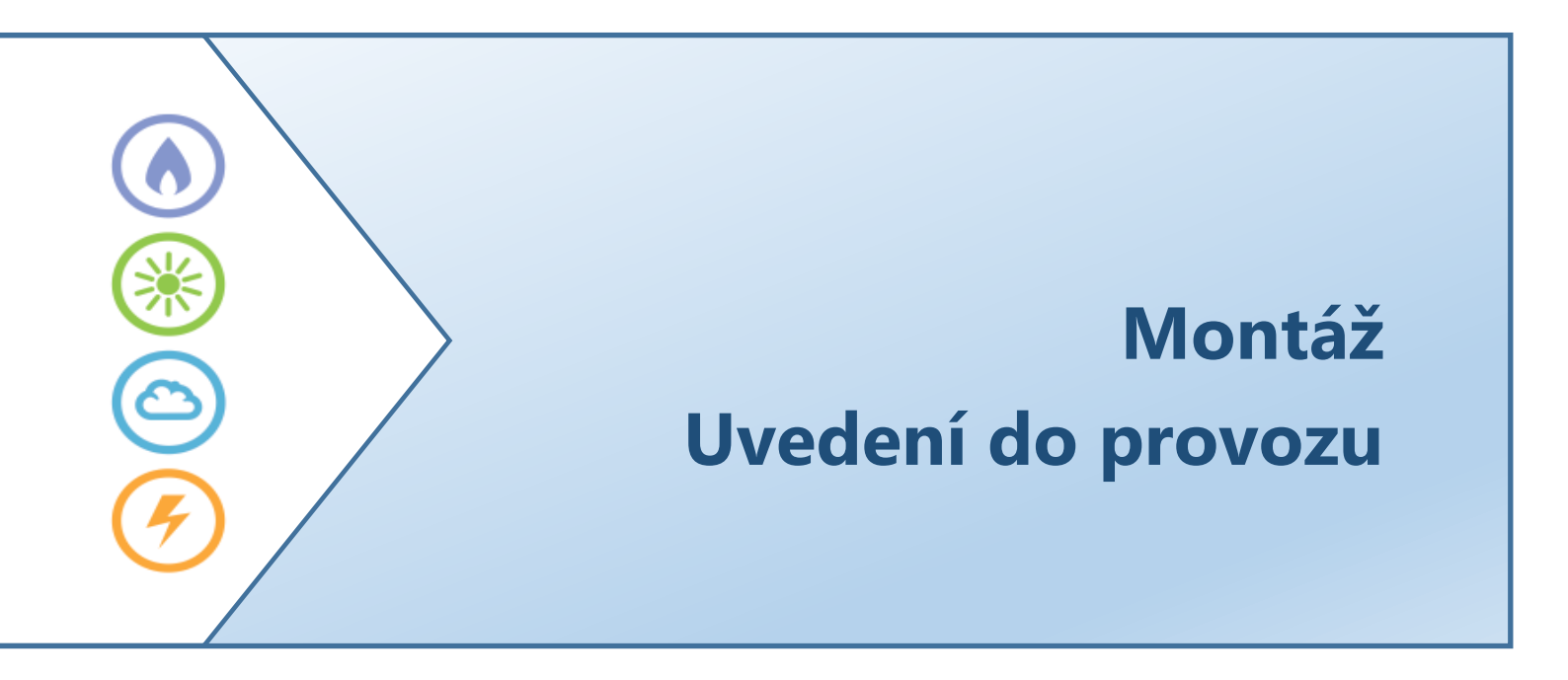

# 3318991 3318991-SP

## OBSAH

| 1 Obecné informace                    | 2  |
|---------------------------------------|----|
| 2 Bezpečnostní informace a upozornění | 2  |
| 3 Instalace Sensys                    | 6  |
| 4 Základní typy zapojení              | 7  |
| 5 Instalace wi-fi brány               | 9  |
| 6 Připojení k internetu               | 11 |
| 7 Aktivace internetových služeb       | 16 |
| 8 Stav provozu brány                  | 18 |
| 9 Dálkové ovládání zařízení           | 18 |
| 10 Dálkové ovládání Sensys            | 19 |
| <b>,</b>                              |    |

## 1. OBECNÉ INFORMACE

### Vážený zákazníku,

děkujeme, že jste si vybrali Sensys NET, systém navržený a vyrobený společností Ariston. Systém, který poskytuje uživateli nové možnosti při ovládání domácí topné soustavy a ohřevu teplé vody.

Prostřednictvím zařízení Sensys NET a ovládacího systému Ariston NET můžete ovládat topení (změnit teplotu, zapnout, vypnout a časově programovat) a teplou vodu (změnit teplotu, zapnout a vypnout). Ovládání je možné prostřednictvím Vašeho chytrého telefonu (smartphonu) nebo počítače, ať jste kdekoli.

Prostřednictvím systému Ariston NET můžete neustále sledovat spotřebu energie a tím můžete ovlivnit účet za plyn nebo elektřinu.

Systém Ariston NET je schopen Vás v reálném čase upozornit na případnou poruchu zdroje tepla. Můžete tak reagovat okamžitě – kontaktovat odborný servis.

## 2. BEZPEČNOSTNÍ STANDARDY A UPOZORNĚNÍ

Tento návod je nedílnou součástí výrobku. Návod musí být vždy uložen v místě instalace zařízení a to i v případě změny vlastníka, uživatele nebo osoby určené pro obsluhu.

Výrobek nesmí být používán k jiným účelům, než pro který je určen.

Výrobce nenese odpovědnost za škody způsobené obsluhou v rozporu s tímto Návodem k montáži a obsluze, stejně jako za škody způsobené nevhodnou nebo nesprávnou instalací.

Veškeré práce při instalaci a servis zařízení smí provádět pouze autorizovaný servis za použití originálního příslušenství.

Výrobce nenese zodpovědnost za škody způsobené nedodržením pokynů uvedených v Návodu, stejně jako za případné jiné vzniklé problémy.

 $\mathbb{A}$ 

# BEZPEČNOSTNÍ UPOZORNĚNÍ:

Nedodržení varování bude mít za následek zranění, nebo případně i smrt osob.

 $\Delta$  Nedodržení varování bude mít za následek poškození věcí, rostlin nebo zvířat.

Výrobce nenese zodpovědnost za škody způsobené nesprávným použitím výrobku nebo chybnou instalací výrobku.

|             | Varování                                                                                                    | Nebezpečí                                                               |
|-------------|----------------------------------------------------------------------------------------------------|-------------------------------------------------------------------------|
| $\triangle$ | Neprovádějte činnosti, který mohou mít<br>za následek nečekané odpojení                                          | Poškození přístroje.                                                    |
|             | Při instalaci, servisu nebo čištění<br>nepracujte na nestabilních židlích,<br>stoličkách, schodech nebo žebříku. | Zranění osob, v důsledku pádu nebo<br>překlopení.                       |
|             | Při instalaci používejte odpovídající ochranné prostředky, nástroje a nářadí                                     | Zranění osob, rotujícími částmi, třískami, odletujícími stavební sutí . |
| $\triangle$ | K čištění nepoužívejte agresivní<br>insekticidy, rozpouštědla nebo<br>saponáty.                                  | Poškození plastových nebo lakovaných dílů.                              |
| $\Delta$    | Nepoužívejte spotřebič k jiným účelům než k běžnému použití v domácnosti.                                        | Poškození přístroje při přetížení.<br>Poškození připojených zařízení    |
| $\Delta$    | Nepoužívejte přístroj s dětmi nebo<br>nezkušenými osobami.                                                       | Poškození přístroje při nesprávném použití.                             |
|             | Během čištění, údržby a práce s<br>připojením odpojte přístroj od elektrické<br>sítě odpojením od zásuvky.       | Osobní zranění způsobené bleskem.                                       |

Zařízení není určeno pro obsluhu osobami (včetně dětí), jejichž fyzické, smyslové nebo duševní schopnosti jsou sníženy nebo jim chybí zkušenosti či příslušné znalosti. Uvedené osoby mohou obsluhu provádět pouze pod dozorem osoby poučené.

Zařízení by mělo být instalováno tak, aby nemohlo být předmětem dětské hry. Pro hru nesmí sloužit ani obalové materiály nebo doplňkový montážní materiál.

Veškerou instalaci, připojování elektrických částí smí provádět pouze kvalifikovaný odborník.

| VÝROBEK VYHOVUJE POŽADAVKŮM SMĚRNICE EVROPSKÉHO PARLAMENTU A<br>RADY 2012/19/EU ze dne 4. července 2012 o odpadních elektrických a<br>elektronických zařízeních (OEEZ) |                |
|----------------------------------------------------------------------------------------------------|----------------|
| Symbol přeškrtnuté popelnice na spotřebiči nebo jeho obalu znamená, že zařízen<br>životnosti je nutno likvidovat samostatně, mimo běžný komunální odpad.               | í na konci     |
| Likvidace zařízení je možná výhradně prostřednictvím specializovaných sběrných<br>speciálních sběrných kontejnerů pro elektronický odpad.                              | středisek nebo |
| Separovaný sběr umožňuje demontáž a zpětnou recyklaci materiálů.                                                                                                    |                |

# 2.1. TECHNICKÉ PARAMETRY A CHARAKTERISTIKY

|                               | WI-FI BRÁNA (GATEWAY)                                 |
|-------------------------------|-------------------------------------------------------|
| Požadavky                     | LVD: 2006/95/EC                                       |
|                               | EMC: 2004/108/EC                                      |
|                               | R&TTE: 1999/05/EC                                     |
| Standard                      | LVD: EN 60950-1                                       |
|                               | EMC: ETSI EN 301 489-17                               |
|                               | R&TTE: ETSI EN 301511 - ETSI EN 300328                |
| Způsob instalace              | Pevně připevněno na stěnu nebo jinou hladkou plochu   |
| Provozní teplota              | -10 °C ÷ 60 °C                                        |
| Teplota skladování            | -20 °C ÷ 70 °C                                        |
| Napájení                      | 0-24V napájení pro E-bus <sup>2</sup> Chaffoteaux BUS |
| Spořeba brány                 | Max 40 mA ÷ Max 0,7 W                                 |
| Celková spotřeba (včetně BUS) | Max 120 mA ÷ Max 3 W                                  |
| Hmotnost                      | 0,1 kg                                                |
| Stupeň el. ochrany            | IP20                                                  |

|                                   | Sensys NET                     |                   |            |
|-----------------------------------|--------------------------------|-------------------|------------|
| Elektrické napájení               | BUS                            |                   |            |
| Elektrický příkon                 | Max. < 0,5W                    |                   |            |
| Provozní teplota                  | -10 °C ÷ 60 °C                 |                   |            |
| Teplota skladování                | -20 °C ÷ 70 °C                 |                   |            |
| Délka a průměr kabelu sběrnice    | max. 50 m                      |                   |            |
|                                   | ø min. 0,5 mm <sup>2</sup>     |                   |            |
| POZNÁMKA:                         | Z důvodu rušení omezte na mi   | nimum souběh s    | se silovým |
|                                   | vedením. Douporučujeme pou     | žití stíněného ka | abelu nebo |
|                                   | telefonního kabelu – dvoulinka | Э.                |            |
| Vyrovnávací paměť                 | 2 hod                          |                   |            |
| Splňuje CE                        |                                |                   |            |
| Elektromagnetické rušení          | LVD 2006/95/EC                 |                   |            |
| Elektromagnetické emise           | EMC 2004/108/EC                |                   |            |
| Standardní shoda                  | EN 60730-1                     |                   |            |
| Přesnost měření                   | 0,1 °C                         |                   |            |
| Charakteristika dle ErP předpisu  |                                | venkov            | ní čidlo   |
| (pouze pro kotle s napojením BUS) |                                | ne                | ano        |
|                                   | Třída:                         | V                 | VI         |
|                                   | Přínos do topné soustavy:      | +3%               | +4%        |

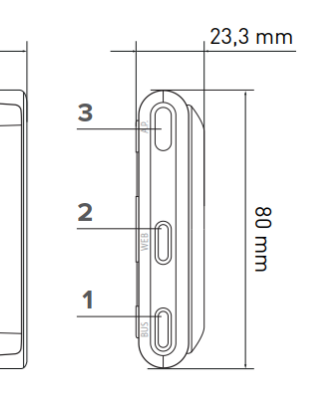

## WI-FI brána (gatewey)

#### Popis

- 1. LED Bus
- 2. LED připojení internetu
- 3. Tlačítko konfigurace Wi-Fi

## Sensys – termostat s funkcí dálkového ovládání

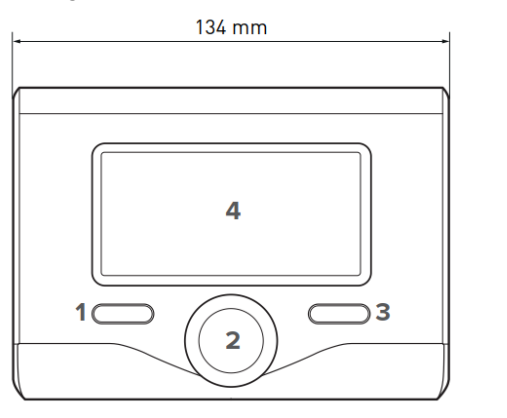

120 mm

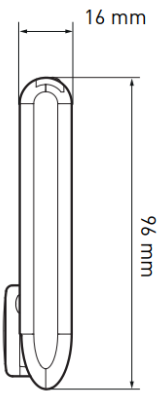

#### Popis

- Tlačítko ZPĚT <sup>(S)</sup> (návrat k původnímu nastavení)
- 2. Otočný volič
- Tlačítko "OK" (vstup do nabídky nebo potvrzení nastavení)
- 4. Dislej podsvětlený

| ·T.           | Letní provoz – pouze teplá voda      | $\Delta$       | Porucha                                |
|---------------|--------------------------------------|----------------|----------------------------------------|
| <b>.</b><br>≣ | Zimní provoz - topení a teplá voda   |                | Funkce Comfort teplé vody aktivní      |
| Ð             | Vypnuto – pohotovostní stav          | N=SQ           | Solární systém aktivní (pokud je       |
|               | Topení dle časového programu         | L¥             | instalován)                            |
| <u>م</u>      | Topení v manuálním režimu            |                | Menu kompletní                         |
| 6             | Přítomnost plamene                   |                | Nastavení topení                       |
| <b>.</b>      | Pokojová teplota žádaná              | T.             | Nastavení teplá voda                   |
|               | Pokojová teplota skutečná            |                | Spotřeba systému                       |
|               | Pokojová teplota zápis               | ¢ <sup>¢</sup> | Nastavení obrazovky                    |
|               | Venkovní teplota                     |                | Konfigurace přístupového bodu          |
|               | Optimalizace topení aktivní = Systém | ((•            | Brána připojena k internetu            |
| SRA           | Regulace Automaticky                 | (îX            | Brána není připojena k internetu       |
|               | Funkce prázdniny aktivní             | a:             | Brána je připojena k routeru, ale není |
|               | Topení aktivní (termostat sepnut)    | <b>ب</b> ې     | napojena na internet                   |
| Ŧ.            | Teplá voda aktivní – požadavek na TV | ÷              | Probíhá aktualizace SW                 |

Některé funkce termostatu, nastavení nebo zobrazení se mohou mírně odlišovat v návaznosti na připojený zdroj tepla (plynový kotel, tepelné čerpadlo, kombinovaný systém kotle a tepelného čerpadla nebo solární systém. S případnými dotazy se obraťte se na odborný servis nebo dovozce.

## 3. INSTALACE Sensys NET

### Upozornění!

Instalaci a zapojení smí provádět pouze odborně proškolený servis Ariston.

Před vlastní montáží nebo jakýmkoli zásahem do zařízení odpojte kotel od elektrického napájení.

Kabel BUS je polarizován: respektujte polaritu u všech prvků vcelém systému (dodržujte T na T, B na B).

Zařízení Sensys NET s ovládacím systémem Ariston NET nabízí službu pro koncového uživatele, pomocí níž může prostřednictvím aplikace (pro smartphone, tablet) nebo webového portálu (smartphone, tablet nebo PC) sledovat a nastavit provoz svého zařízení.

# Instalace Sensys NET a aktivace služeb Ariston NET je jednoduchá a rychlá – pouze ve třech krocích.

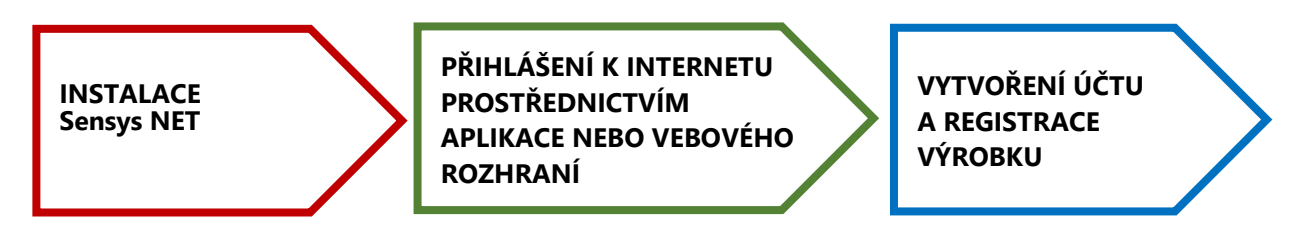

Dále jsou uvedeny základní schémata zapojení kotle a volitelného příslušenství, které lze prostřednictvím Sensys NET a systému Ariston NET ovládat.

Další informace a možnosti ovládání získáte u odborného servisu popř. u dovozce výrobků Ariston.

## 4. ZÁKLADNÍ TYPY ZAPOJENÍ

## 4.1. Termostatem bude regulátor SENSYS (nová instalace)

Zdroj tepla (např. kotel) od Ariston má na svorce TA1 propojku (nová instalace) nebo je na této svorce připojen termostat typu ON / OFF (náhrada stávajícího termostatu) (obr. 1).

Potřebné úkony pro napojení (obr. 2):

- Odstraňtæ svorky TA1 propojku nebo kabel termostatu
- Demontujte termostat ON / OFF
- Nainstalujte Sensys NET a BRÁNU WiFi a propojte je se zdrojem tepla od Ariston prostřednictvím svorky BUS (nezapomeňte Bensys řihlásit v parametrech kotle – 420 - typ regulace).

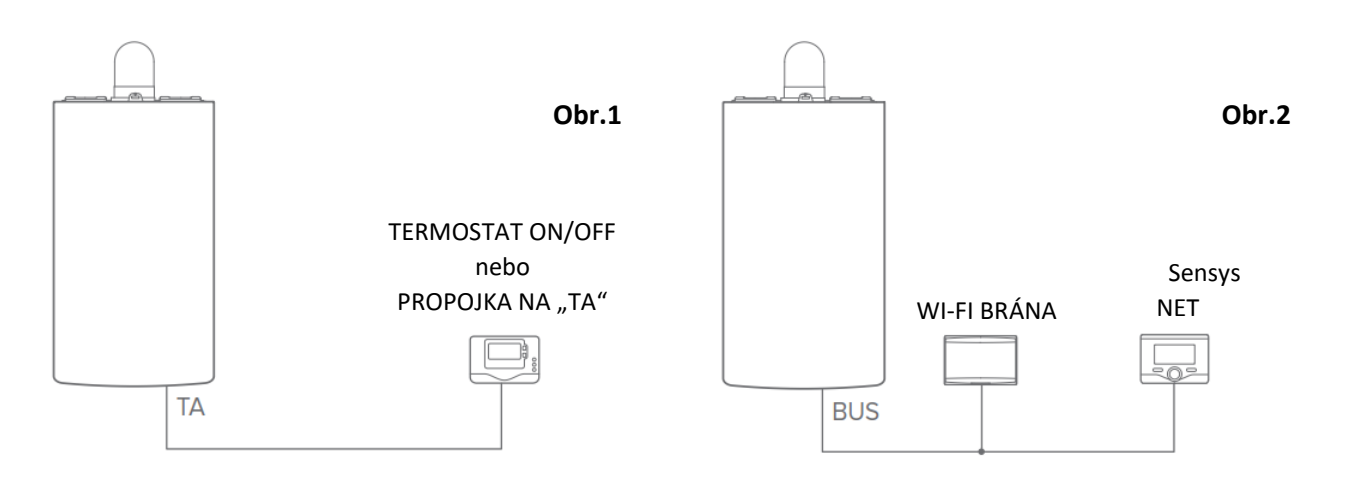

## 4.2. Termostatem bude TERMOSTAT ON/OFF"

Ke zdroji tepla od Chaffoteaux bude připojen jeden termostat typu ON / OFF (stávající ON/OFF termostat bude zachován) (obr. 3).

Potřebné úkony pro napojení (obr. 4):

- Na svorce TA1 odstraňtepropojku, nebo ponechte zapojený kabel termostatu ON/OFF
- Nainstalujte termostat ON / OFF
- Nainstalujte BRÁNU Will a propojte ji se zdrojem tepla oAristonrostřednictvím svorky BUS (v parametrech kotle – 420 – zkontrolujte nastavený typ regulace - ON/OFF je nastaveno jako výchozí).

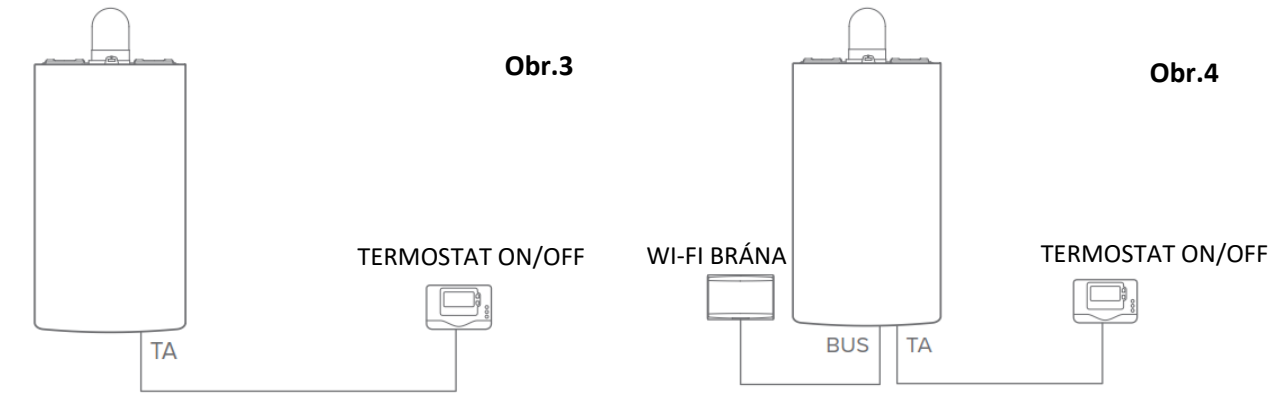

POZOR: s termostatem ON/OFF bude většina funkcí nedostupná; aktivní bude pouze nastavení teplé vody a hlášení o poruše zdroje tepla.

## 4.3. Regulace více topných okruhů

Ke zdroji tepla Ariston je připojen více než jeden termostat typu BUS(obr. 5). Systém je řízen prostřednictvím víceokruhové regulace ZONE Manager nebo Multifunkční relé.

Potřebné úkony pro napojení (obr. 6):

- Odstraňte ze systému všechny termostaty typu termostat ON/OFF nebo ZONE Control a nahradjte termostatem Sensys.
- Nainstalujte Sensys a BRÁNU WAI a propojte je se zdrojem tepla Ariston prostřednictvím svorky BUS (nezapomeňte Sensys přihlásit v parametrech kotle – 420, 520 případně 620 - typ regulace)

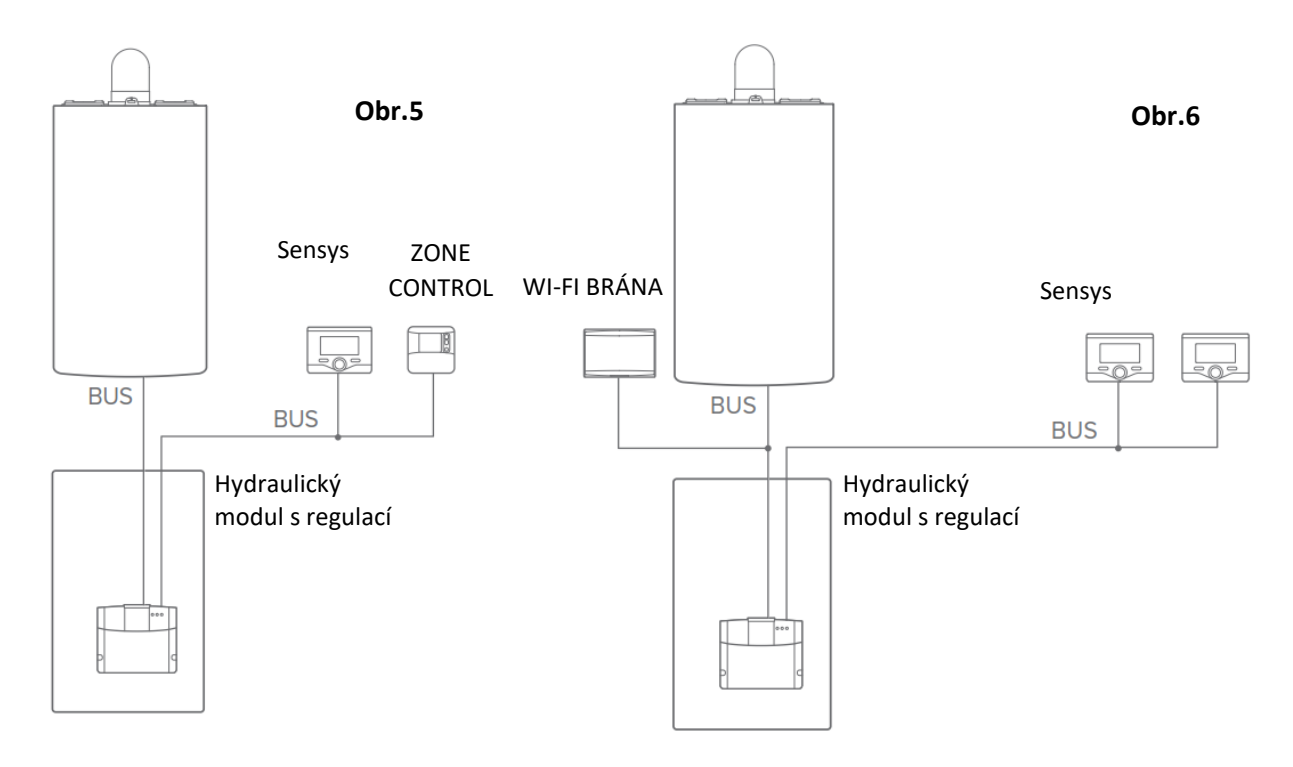

## 5. INSTALACE WI-FI BRÁNY

### 5.1. Instalace na stěnu (Sensys i Wi-Fi brána jsou v místnosti)

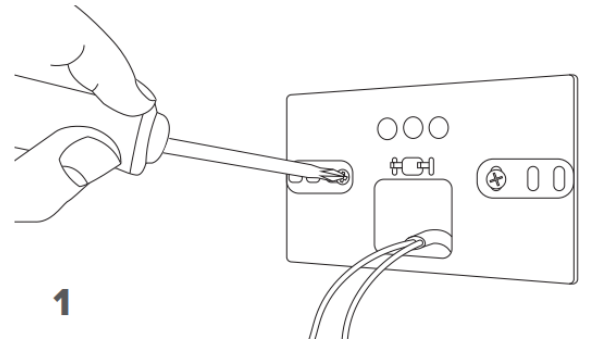

Instalujte základnu Wi-Fi brány na stěnu pomocí instalačního materiálu (šrouby a hmoždinky – v dodávce) ;

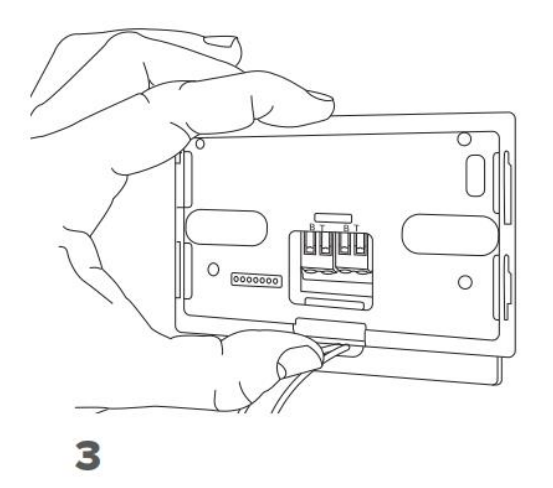

Otočenou Wi-Fi bránu nasaďte dočasně na úchyt základny;

....

110

00

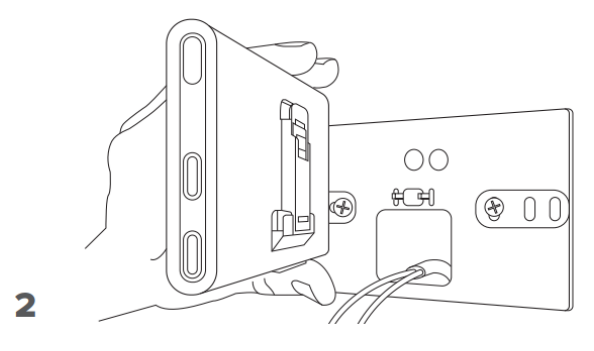

Otočte Wi-Fi bránu;

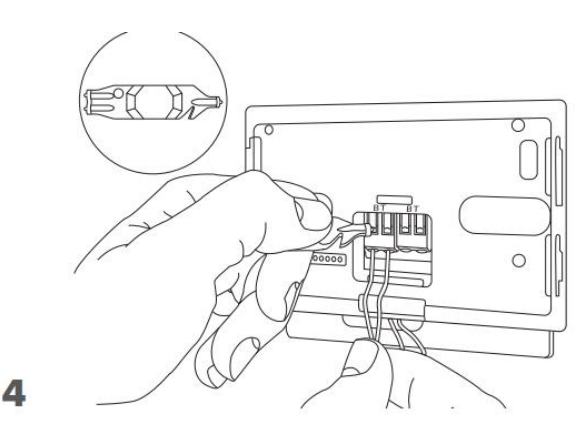

Propojte konektor kotle "BUS" s konektorem Wi-Fi brány (respektujte polaritu "B" a "T"). Pro kabelový konektor použijte plastový "klíč" z příslušenství – viz obrázek;

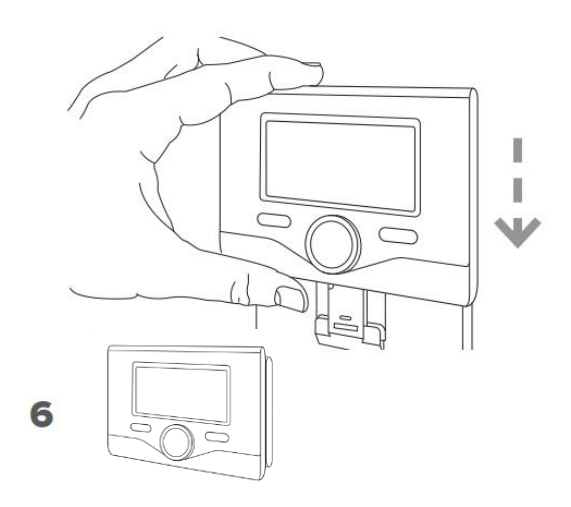

5

Otočte Wi-Fi bránu zpět z dočasné polohy (obr. 2) a nasaďte ji na základnu - levou stranu nasadit a na pravé straně zaklapnout;

Nasuňte Expert Control na Wi-Fi bránu a opatrně jej zatlačte směrem dolů;

### 5.2. Instalace WI-FI BRÁNY na kotel (Wi-Fi brána je u kotle, Sensys v místnosti)

### POZOR!

Před nanesením oboustranné lepící pásky je doporučeno odstranit ochrannou fólii kotle a očistit obě styčné plochy rozpouštědly a nechat dobře vyschnout.

- Nalepte oboustrannou lepící pásku na zadní stranu základny (obr. 7); Odstraňte ochranný povlak oboustranné pásky a spolu se základnou nalepte na boční stěnu kotle, přitiskněte;
- Proveďte elektrické připojení stejně, jak je popsáno na předchozí straně – bod 3 a 4;
- Wi-Fi bránu nasaďte na základnu levou stranu nasadit a na pravé straně zaklapnout (obrázek 8);
- **10.** Opatrně nasuňte kryt Wi-Fi brány směrem shora dolů (obrázek 9);

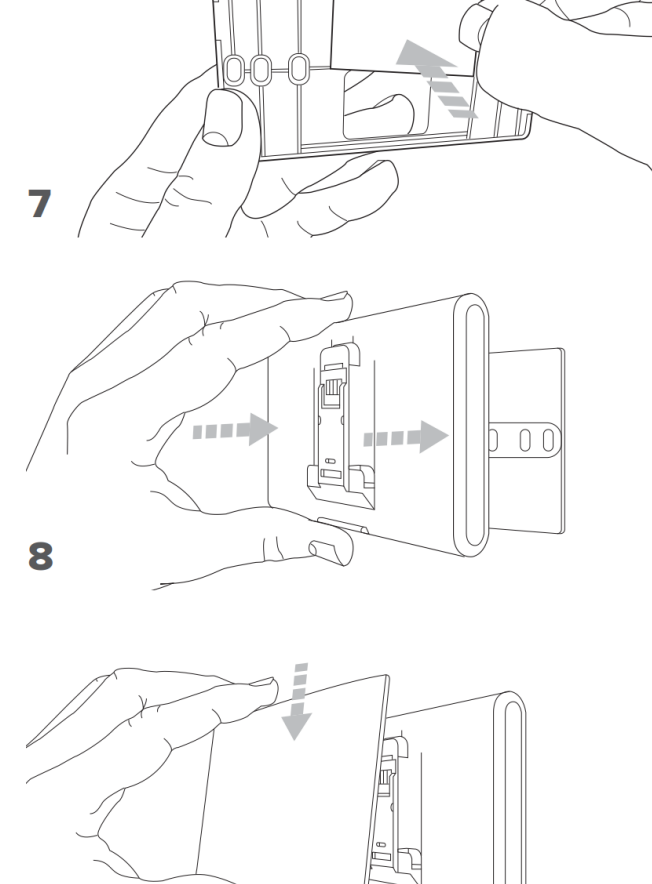

16

#### POZNÁMKA:

Abyste jste se vyhnuli případnému rušení, použijte stíněné kabely nebo telefonní dvoulinku. Nedoporučuje se souběh se silovým vedením.

#### **POZOR!**

Starší verze termostatu Sensys(verze 01.00.00, 01.00.04) nemusí být kompatibilnís Wi-Fi bránou.

V takovém případě prosím vyměňte starší Sensys za nový (součást dodávky Ariston NET).

## -11-

## 6. PŘIPOJENÍ K INTERNETU

Po instalaci výrobku zapněte topný systém (zdroj tepla). Wi-Fi brána je napájena prostřednictvím BUS a zapne se automaticky se zdrojem tepla.

- **1.** Wi-Fi brána automaticky provede spouštěcí proceduru, během které všechny LED diody blikají červeně po dobu několika vteřin.
- Po dokončení fáze spouštění se LED dioda s označením "BUS" rozsvítí zeleně a LED dioda s označením "WEB" rozsvítí červeně. Na displeji termostatu se objeví symbol absence internetového připojení <sup>(2)</sup>/<sub>(2)</sub>.

### 6.1. Příprava pro připojení

- a) Celý proces přihlášení a aktivace zařízení lze provést:
  - běžným webovým prohlížečem (Internet Explorer, Safari, Chrome, Opera, Edge, ......) na Vašem zařízení (smartphone, tablet nebo PC) nebo
  - prostřednictvím speciální aplikace "Ariston Net" (odkaz ke stažení viz dále);
- **b)** Připravte Váš smartphone / tablet nebo běžné PC a ověřte funkci Wi-Fi sítě, sílu signálu v místě instalace brány a získejte přístupové heslo;
- c) Před spuštěním konfigurace Wi-Fi brány si do smartphone / tabletu stáhněte a nainstalujte aplikaci "Ariston Net" z Google Play (Android play.google.com) nebo App Store (IOS - itunes.apple.com). Další v kap. 8.1;

### POZOR!

- Wi-Fi brána podporuje následující šifrování: WEP, nebo WPA / WPA2 osobní.
   V případě, že Váš router je "podružný" (navázaný na jiný), nemusí být připojení úspěšné.
- Konfiguraci připojení domácí Wi-Fi sítě lze provést v automatickém režimu (doporučeno), kdy celý proces konfigurace a nastavení je jednoduchý a snadný. Druhým způsobem konfigurace je manuální režim, kdy nastavení je možné pouze s hlubšími znalostmi a je vhodné pouze pro odborníky.

# Celý proces přihlášení k domácí Wi-Fi síti a uvedení zařízení do provozu sestává z následujícího postupu:

- Vytvoření dočasné Wi-Fi sítě "Remote GW Thermo"
- Konfigurace "brány" a její přihlášení k domácí Wi-Fi síti
- Aktivace internetových služeb vytvoření účtu a registrace výrobku

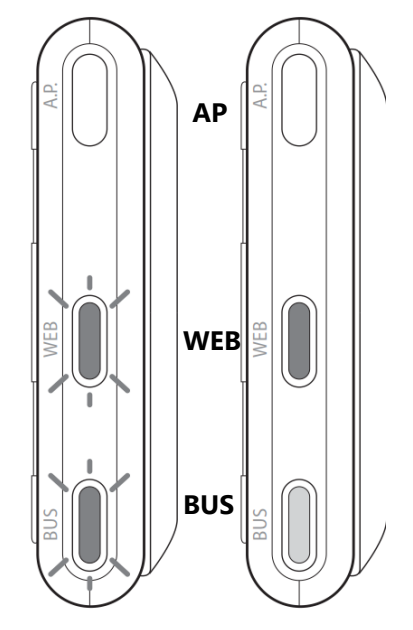

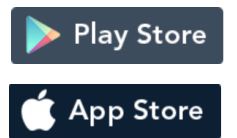

DOPORUČENÍ: Před zahájením přihlašování do domácí Wi-Fi sítě doporučujeme Vaše zařízení nejdříve odpojit od běžně používaného Wi-Fi připojení.

Teprve nechte vyhledat dostupné Wi-Fi sítě – viz pokyny uvedené dále.

## 6.2. Vytvoření dočasné sítě "Remote GW Thermo"

### 6.2.1. Pomocí Sensys (nastavte český jazyk)

- a) Stiskem tlačítka OK přejdete do základní nabídky. Otočným voličem vyberte nabídku "Menu", potvrďte OK, vyberte z nabídky menu "Connectivity Settings" = Nastavení připojení. Tlačítkem OK výběr potvrďte.
- b) Dostupnost služby Chaffolink potvrďte tlačítkem **OK**.
- c) Otočným voličem zvolte "Konfigurace sítě prostřednictvím", a potvrďte tlačítkem OK. Nabídku Konfigurace sítě prostřednictvím přístupového .... Potvrďte tlačítkem "OK"
- d) Maximálně po 30 sekundách na bráně rozbliká signalizace WEB a na základní obrazovce displeje EXPERT Control se zobrazí ikona "AP" a brána vytvoří novou Wi-Fi síť, která zůstane aktivní pouze po dobu 10 minut. Po uplynutí této doby je nutno postup opakovat.
- e) Na Vašem zařízení přes který se přihlašujete na internet (smartphone, PC, Tablet, .....) otevřete síťová nastavení a vyhledejte dostupné Wi-Fi sítě. Vyberte dočasně vytvořenou síť "Remote GW Thermo" a připojte se k ní.
- f) Dále postupujte dle 7.2.1 nebo 7.2.2.

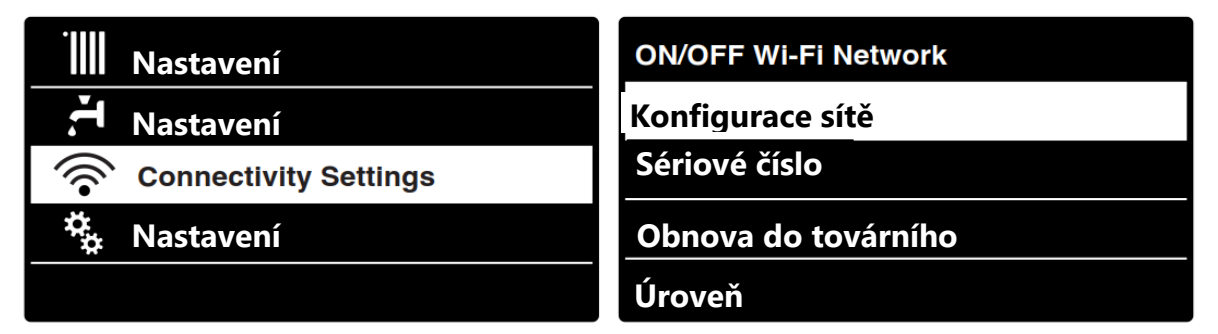

## 6.2.2. Pomocí "WI-FI brány" (alternativa k 7.1.1.)

- a) Stiskněte a podržte tlačítko AP (po dobu nejméně 5 sekund), dokud LED dioda s označením "WEB" nezačne blikat zeleně. Maximálně do 30 sekund brána vytvoří novou dočasnou síť Wi-Fi, která zůstane aktivní po dobu 10 minut (název sítě "Remote GW Thermo"). Po uplynutí této doby budete muset postup opakovat.
- b) Na Vašem zařízení přes který se přihlašujete na internet smartphone, PC, Tablet, .....) otevřete síťová nastavení a vyhledejte dostupné Wi-Fi sítě.
- c) Vyberte dočasně vytvořenou síť "**Remote GW Thermo**" a připojte se k ní.
- d) Dále postupujte dle 7.2.1 nebo 7.2.2.

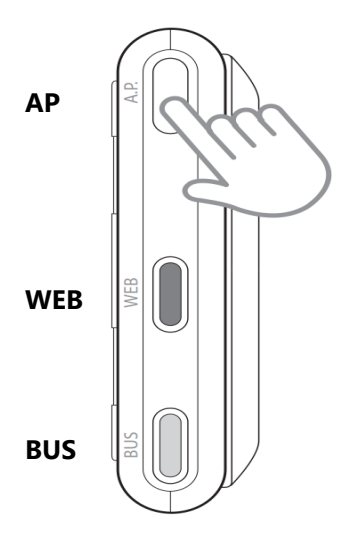

## 6.3. Konfigurace "brány" a její přihlášení k domácí Wi-Fi síti – automaticky

### 6.3.1. Prostřednictvím webového prohlížeče

- a) V PC, telefonu nebo tabletu otevřete webový prohlížeč (Internet Explorer, Safari, Chrome, Opera, Edge, .....).
- b) Do adresního řádku zadejte odkaz **192.168.1.1**
- c) Z nabídky vyberte název své domácí sítě Wi-Fi (SSID list)
- Automaticky bude doplněn řádek SSID, Authentication a Authentication Type
- e) DNS/DHCP ponechte výchozí nabídku = ON
- f) Nastavení potvrďte tlačítkem CONFIRM

| <ul> <li>I92.168.1.1</li> <li>Jak začít ne přehle</li> <li>Please inse</li> </ul>                 | d zpráv 🗎 Contacts bar<br>ert below access po                                           | 💽 Profil 🥌 Se<br>Dint data and<br>CO | arch History<br>press <b>Confirm!</b><br>nfiguration.    | ♥ ☆     | Q Hledat | oceed with first |
|---------------------------------------------------------------------------------------------------|-----------------------------------------------------------------------------------------|--------------------------------------|----------------------------------------------------------|---------|----------|------------------|
| SSID Lis<br>SSID:<br>Authentic<br>Passwor<br>DNS/DH<br>Static IP<br>Network<br>Gateway<br>DNS Add | t:<br>cation:<br>cation Type:<br>d:<br>CP:<br>Address:<br>Mask:<br>· Address:<br>dress: |                                      | Ariston Guest<br>Ariston Guest<br>Wpa & Wpa2 Per<br>Open | sonal 🗸 |          |                  |
|                                                                                                   |                                                                                         | C                                    | Confirm!                                                 |         |          |                  |

### POZOR!

Po kroku "Potvrdit / Confirm" se Vaše zařízení (smartphone, PC, tablet …) automaticky odpojí od dočasně vytvořené sítě "Remote GW Thermo"; na displeji zařízení se může zobrazit chybové hlášení o nedostupnosti wi-fi sítě. Vaše zařízení (smartphone, PC, Tablet …) budete muset přihlásit zpět do Vaší běžné domácí Wi-Fi sítě.

Pokud proběhla procedura úspěšně, **zelená LED dioda označená "WEB**" na bráně začne zeleně problikávat a následně zůstane svítit zeleně (**trvale zeleně**). Na termostatu Sensys se po cca 2 až 3 minutách zobrazí signál připojení na internet "". Cely roces může trvat 4 až 5 minut. Tím je postup přihlášení Wi-Fi brány do domácí sítě ukončen.

Pokud se LED dioda "WEB" rozsvítí červeně – proces se nepodařilo úspěšně dokončit a je nutno jej opakovat. Na termostatu je neúspěšné přihlášení signalizováno symbolem 🕱.

### Poznámka:

Stejný postup je nutno zopakovat vždy v případě, že budete měnit heslo domácí Wi-Fi sítě, budete měnit operátora nebo proběhne výměna routeru.

### 6.3.2. Prostřednictvím aplikace ARISTON NET (alternativa k 7.3.1.)

Po připojení k dočasné síti "**GW Thermo**" spusťte v telefonu nebo tabletu aplikaci "**Ariston Net**". Dále postupujte celkem ve třech postupných krocích:

|                 | <b>ହ ≵</b> ବି ដ ୷l 25% 🖬 15:31                          |                 |                                 | ♥∦ ☜ # .⊪ 28% [       | 15:20 |      |                          | ♥ 🕯 🕾 🖞   25% 🗎 15:31        |
|-----------------|---------------------------------------------------------|-----------------|---------------------------------|-----------------------|-------|------|--------------------------|------------------------------|
| ÷               | WiFi configuration                                      | ÷               | Configurazio                    | ne WiFi               |       | ÷    | Product reg              | istration                    |
| Se              | lect your WiFi network from the list of                 |                 | Inserisci la I                  | bassword              |       |      | The product WiF          | i serial number is           |
|                 | available networks                                      |                 |                                 |                       |       |      | 351728                   | 451298                       |
| <b>?</b>        | VodafoneMobileWiFi-224E41                               |                 | Passw                           | ord                   | 0     | W    | ould you associat/<br>us | e the product to this<br>er? |
| र्              | Ariston Guest                                           |                 | יחע                             | ~ <b>r</b>            |       |      | Federica                 | Diotallevi                   |
| (îr             | Ariston Guest                                           |                 |                                 |                       |       |      | (fdiota                  | @tin.it)                     |
| <b>?</b>        | Ariston Guest                                           |                 |                                 |                       |       |      |                          |                              |
| <b>î</b>        | retewifi24-rtf                                          |                 |                                 |                       |       |      |                          |                              |
| <b>?</b>        | TIM-28259795                                            |                 |                                 |                       |       |      |                          |                              |
| <b>?</b>        | Ariston Guest                                           |                 |                                 |                       |       |      |                          |                              |
| <b>?</b>        | wirtek5445                                              |                 |                                 |                       |       |      |                          |                              |
| -               |                                                         |                 |                                 |                       |       |      |                          |                              |
| In ca           | se of a hidden network <b>please click here</b>         |                 |                                 |                       |       |      |                          |                              |
|                 |                                                         |                 | ANNULLA                         | AVANTI                |       |      | No                       | Yes                          |
| Vyber<br>ke kte | te ze seznamu Vaši domácí síť<br>ré se chcete připojit. | Zadejt<br>a pok | te heslo pr<br>račuite tlačítke | o domácí<br>m "Další" | síť   | V da | Hoto<br>alším kroku pr   | ovo!                         |

### POZOR!

Po kroku "Potvrdit / Confirm" se Vaše zařízení (smartphone, PC, Tablet …) automaticky odpojí od dočasně vytvořené sítě "Remote GW Thermo"; na displeji zařízení se může zobrazit chybové hlášení o nedostupnosti wi-fi sítě. Vaše zařízení (smartphone, PC, Tablet …) budete muset přihlásit zpět do Vaší běžné domácí Wi-Fi sítě.

výrobku k vašemu účtu.

Pokud proběhla procedura úspěšně, **zelená LED dioda** na bráně **označená "WEB**" začne zeleně problikávat a následně zůstane svítit zeleně (**trvale zeleně**). Na termostatu EXPERT Control se po cca 2 až 3 minutách zobrazí signál připojení na internet "?

Celý proces může trvat 4 až 5 minut. Tím je postup přihlášení Wi-Fi brány do domácí sítě ukončen. Pokud se LED dioda "WEB" rozsvítí červeně – proces se nepodařilo úspěšně dokončit a je nutno jej opakovat. Na termostatu je neúspěšné přihlášení signalizováno symbolem 🕱.

### Poznámka:

Stejný postup je nutno zopakovat vždy v případě, že budete měnit heslo domácí Wi-Fi sítě, budete měnit operátora nebo proběhne výměna routeru.

### 6.4. Konfigurace "brány" a její přihlášení k domácí Wi-Fi síti - manuálně DOPORUČENO POUZE PRO ODBORNÍKY !!!!!

a) Po

### 6.4.1. Prostřednictvím webového prohlížeče

- a) Do adresního řádku zadejte odkaz 192.168.1.1
- b) Z nabídky vyberte název své domácí sítě Wi-Fi (SSID list) nebo manuální nastavení
- c) Zadejte název sítě, způsob zabezpečení, heslo domácí sítě.
- d) DNS/DHCP změňte na OFF
- e) Zadejte statickou adresu IP, která bude přiřazena bráně (Static IP Address)
- f) Zadejte síťovou masku (Network Mask)
- g) Zadejte DNS IP (DNS Address)
- h) Nastavení potvrďte tlačítkem CONFIRM

### 6.4.2. Prostřednictvím aplikace ARISTON NET (alternativa k 7.4.1.)

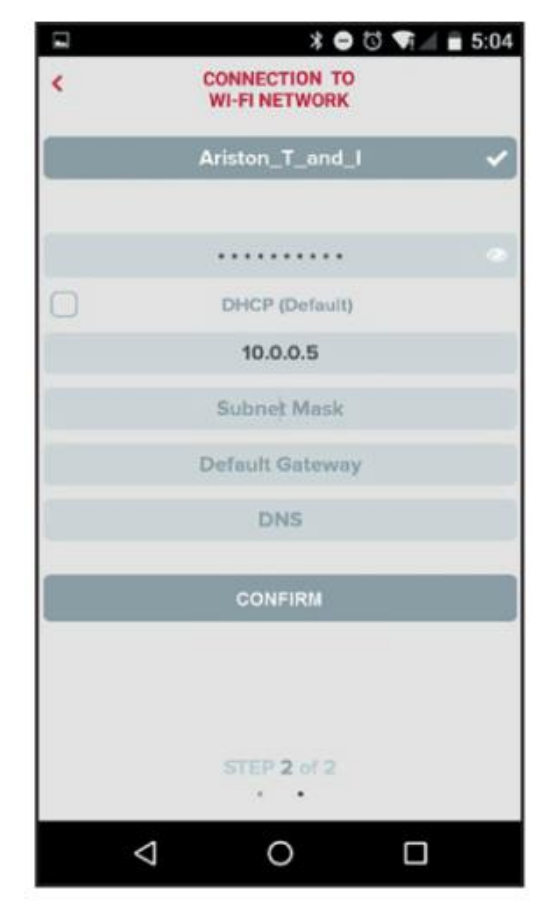

| 2                                                 |                                                                                 |
|---------------------------------------------------|---------------------------------------------------------------------------------|
| 192.168.1.1                                       |                                                                                 |
|                                                   |                                                                                 |
| ease insert below access<br>to proce              | point data and press <b>Confirm!</b> button in<br>eed with first configuration. |
|                                                   |                                                                                 |
|                                                   |                                                                                 |
| SSID List:                                        | Ariston_T_and_I •                                                               |
| SSID:                                             | Ariston_T_and_I                                                                 |
| Authentication:                                   | Wpa & Wpa2 Personal V                                                           |
| Authentication Type:                              | Open 🔻                                                                          |
| Password:                                         | 077                                                                             |
| DNS/DHCP:<br>Static ID Address:                   | 192 168 0 100                                                                   |
| Static IF Address.                                | 255 255 255 0                                                                   |
| Network Maek                                      | LOOILOOIL                                                                       |
| Network Mask:<br>Gateway Address:                 | 192.168.0.1                                                                     |
| Network Mask:<br>Gateway Address:<br>DNS Address: | 192.168.0.1<br>8.8.8.8                                                          |
| Network Mask:<br>Gateway Address:<br>DNS Address: | 192.168.0.1<br>8.8.8.8                                                          |
| Network Mask:<br>Gateway Address:<br>DNS Address: | 192.168.0.1<br>8.8.8.8<br>Confirm!                                              |

připojení k dočasné síti "GW Thermo" spusťte v telefonu nebo tabletu aplikaci "Ariston Net". Dále postupujte podle pokynů na telefonu nebo tabletu.

- b) V kroku 2 (viz 7.2.2) zrušte zatržení DHCP (výchozí nastavení)
- c) Zadejte název wi-fi sítě a zadejte heslo sítě
- d) Zadejte statickou IP adresu brány
- e) Zadejte masku podsítě
- f) Zadejte adresu IP routeru a DNS serveru

### Pro oba případy manuální konfigurace:

Pokud proběhla procedura úspěšně, **zelená LED dioda** na bráně **označená "WEB**" začne zeleně problikávat a následně zůstane svítit zeleně (**trvale zeleně**). Na termostatu EXPERT Control se po cca 2 až 3 minutách zobrazí signál připojení na internet "?

Celý proces může trvat 4 až 5 minut. Tím je postup přihlášení Wi-Fi brány do domácí sítě ukončen. Pokud se LED dioda "WEB" rozsvítí červeně – proces se nepodařilo úspěšně dokončit a je nutno jej opakovat. Na termostatu je

neúspěšné přihlášení signalizováno symbolem 🖗.

### Poznámka:

Stejný postup je nutno zopakovat vždy v případě, že budete měnit heslo domácí Wi-Fi sítě, budete měnit operátora nebo proběhne výměna routeru.

## 7. AKTIVACE INTERNETOVÝCH SLUŽEB

**POZOR:** Vytvoření účtu a registraci produktu produktu lze provést až po připojení "brány" k Internetu viz. - kapitola 7.1.

### Pro vytvoření účtu a registraci výrobku budete potřebovat:

- Základní data o uživateli jméno, příjmení, adresa;
- Fungující e-mailovou adresa, případně druhý e-mail pro případný přístup (druhý e-mail jako volitelný, záložní);
- Přístupové heslo zvolte heslo, které bude bezpečné, zvolené heslo si poznačte (zvolené heslo nesouvisí s Vaším zadaným e-mailem);

Účet a registraci můžete provést prostřednictvím aplikace "Ariston Net" nebo prostřednictvím webového rozhraní.

### 7.1. prostřednictvím aplikace Ariston Net

- Stáhněte aplikaci Ariston Net z Google Play (Android play.google.com) nebo App Store (IOS - itunes.apple.com) – (obr. 1);
- 2. Staženou aplikaci instalujte a spusťte (obr. 2);
- 3. Zvolte "Registrace";
- 4. Pro Váš účet zadejte všechny povinné údaje. Dejte "Uložit" (obr 3);
- **5.** Po "uložení" Vám bude zaslán na Vámi zadaný e-mail **potvrzovací e-mail** s odkazem pro dokončení instalace;
- V potvrzovacím e-mailu klikněte na příslušný odkaz a po načtení zadejte sériový kód Wi-Fi brány, který jste si poznačili nebo ho naleznete na obalu nebo na štítku produktu (obr 4);
- 7. Následně už můžete ovládat příslušný výrobek nebo můžete přepínat mezi více výrobky (obr. 5);

| ARISTON                                        | $\wedge$                  | REGISTRACE                   |
|------------------------------------------------|---------------------------|------------------------------|
|                                                |                           | Uživatelské jméno (e-mail) * |
| ARISTON NET<br>ARISTON Ariston Thermo SpA      | Uživatelské jméno (Email) | Vedloičí o moilová odroco    |
| PEGI 3                                         | Heslo                     | vediejsi e-manova adresa     |
| ODINSTALOVAT OTEVŘÍT                           | Přihlásit se              | Heslo *                      |
|                                                | Zapomněli jste heslo?     |                              |
| Stažení 121 🔹 Nástroje Podobné                 | REGISTRACE                | Potvrdit heslo *             |
| Ariston Net je inovativní                      |                           |                              |
| způsob, jak vždy ovládat kotel,<br>odkudkoliv! | DEMO                      | Jméno *                      |

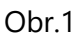

App Store

Play Store

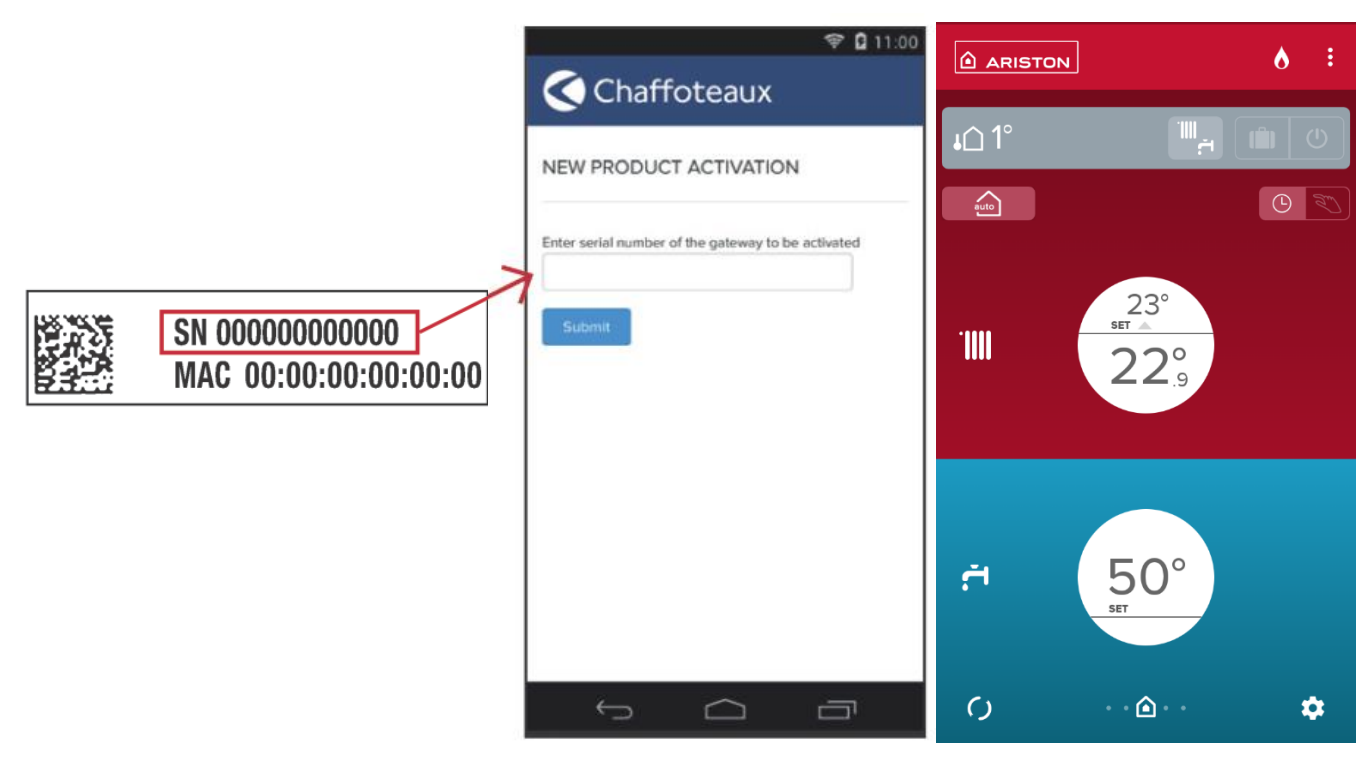

Obr. 4

Obr.5

## 7.2. prostřednictvím webového prohlížeče (alternativa k 8.1.1.)

1. Ve webovém prohlížeči svého PC, tabletu nebo smartphonu zadejte do vyhledávacího řádku "<u>https://www.ariston-net.remotethermo.com</u>"

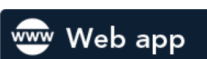

- 2. Potvrďte položku "Zaregistrovat se"
- Zaregistrujte svůj účet zadáním všech povinných údajů. Zadejte "Uložit".
- Po potvrzení Vám bude zaslán potvrzovací e-mail s odkazem pro dokončení instalace.
- V potvrzovacím e-mailu klikněte na příslušný odkaz a po načtení zadejte sériový kód Wi-Fi brány, který naleznete na obalu nebo na štítku produktu (viz obrázek).

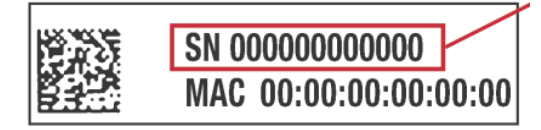

Následně již můžete ovládat příslušný zapom výrobek nebo můžete přepínat mezi více výrobky (pokud jste registroval druhý nebo další výrobek).

| E-mail                                         |  |
|------------------------------------------------|--|
| Heslo                                          |  |
| Zapamatovat                                    |  |
| Přihlásit                                      |  |
| Zaregistrovat se (pouze pro koncové uživatele) |  |
| Zapomněli jste heslo?                          |  |

## 8. STAV PROVOZU BRÁNY

LED diody umístěné na boku Wi-Fi brány poskytují informace o provozním stavu výrobku.

| LED dioda WEB (hlášení o stavu připojení k internetu) |                                                                                                    |  |  |  |
|-------------------------------------------------------|----------------------------------------------------------------------------------------------------|--|--|--|
| Nesvítí                                               | Brána je vypnutá popř. není napájena                                                                                |  |  |  |
| Svití ZELENÁ                                          | Brána je správně konfigurována a je připojena k internetu                                                           |  |  |  |
| Bliká ZELENÁ pomalu                                   | Brána čeká na konfiguraci                                                                                           |  |  |  |
| Bliká ZELENÁ rychle                                   | Brána se připojuje                                                                                                  |  |  |  |
| Svítí ČERVENÁ                                         | Nezdařené připojení k internetu nebo nezdařená konfigurace brány                                                    |  |  |  |
| LED dioda BUS (spojení se zařízením protokolem BUS)   |                                                                                                    |  |  |  |
| Nesvítí                                               | Brána není v provozu                                                                                                |  |  |  |
| Svití ZELENÁ                                          | Komunikace BUS je v provozu                                                                                         |  |  |  |
| Svítí ČERVENÁ                                         | Chyba sběrnice BUS nebo kabel BUS není připojen                                                                     |  |  |  |
| Všechny LED                                           |                                                                                                    |  |  |  |
| Nesvítí                                               | Brána vypnuta                                                                                                    |  |  |  |
| Bliká ČERVENÁ                                         | Brána spuštěna                                                                                                    |  |  |  |
| Bliká ZELENĚ (po 5 sec)                               | Brána je funkční (aktivuje se 2 minuty po konfiguraci a zhasne v případě chyb, stisknutí tlačítka, změna parametrů) |  |  |  |

# 9. DÁLKOVÉ OVLÁDÁNÍ ZAŘÍZENÍ

Své zařízení můžete dálkově ovládat prostřednictvím:

- a) prostřednictvím aplikace "Ariston Net", který je zdarma ke stažení na Google Play (Android) nebo App Store (IOS) nebo
- b) prostřednictvím běžného webového prohlížeče (Internet Expolorer, Safari, Chrome, Opera, Edge, .......) z PC, tabletu nebo smartphonu na adrese <u>https://www.ariston-net.remotethermo.com.</u>

Důležité: Prostřednictví aplikace "Ariston Net" můžete ovládat více zařízení s použitím stejných přihlašovacích dajů. K jednomu uživatelskému dtu můžete přidat více než jednu Wi-Fi bránu.

## 10. DÁLKOVÉ OVLÁDÁNÍ "Sensys NET"

### 10.1.1. Ovládání prostřednictvím aplikace "Ariston Net" (v telefonu nebo tabletu)

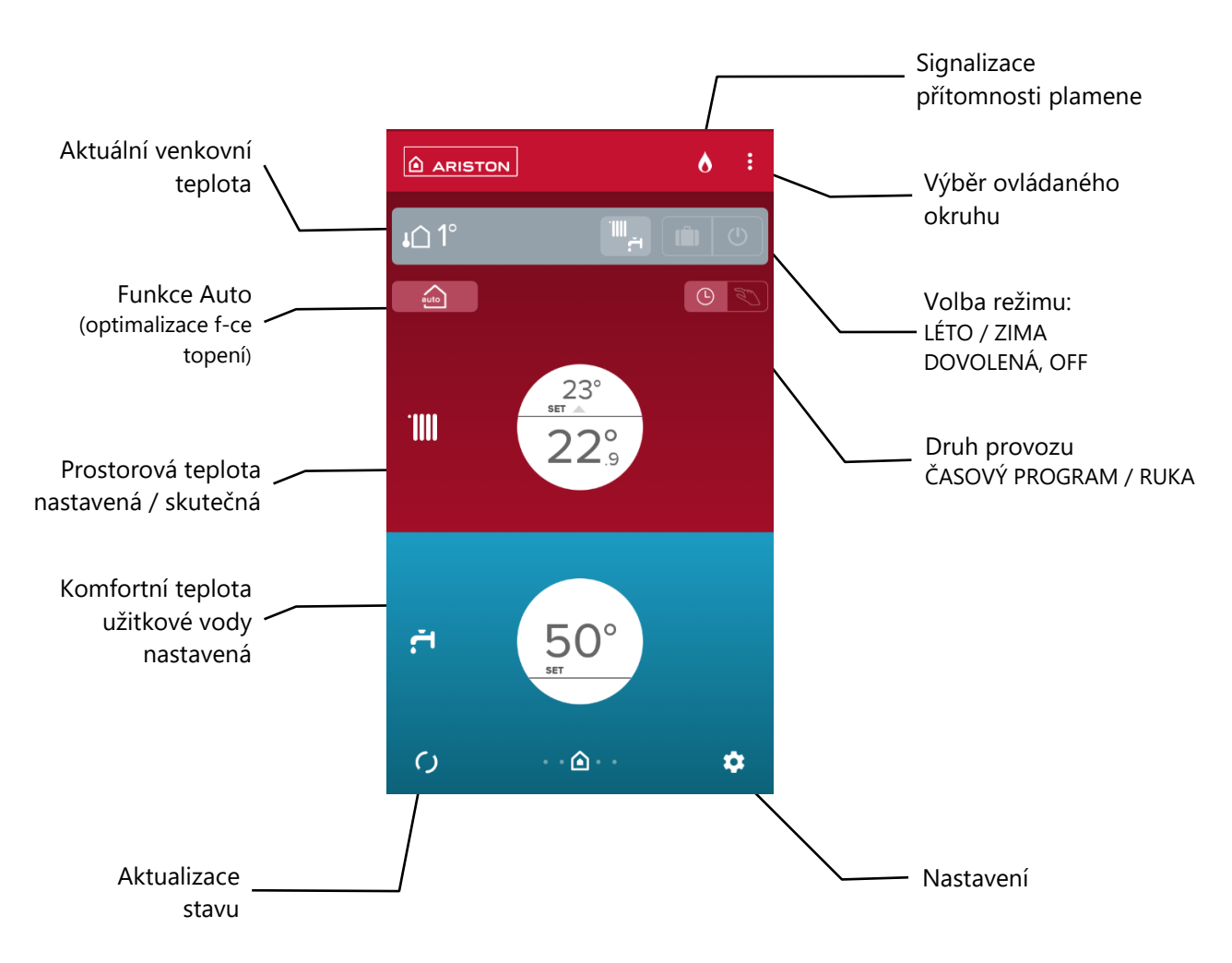

### ZÁKLADNÍ OBRAZOVKA APLIKACE

**Další obrazovky** získáte přepínáním - tahem vlevo nebo vpravo. Získáte tak další obrazovky – např. časový program topení, odhadovanou spotřebu pro topení a teplou vodu.

Hlášení o poruše zařízení je signalizováno jako upozornění na úvodní obrazovce telefonu / tabletu. Současně je zaslán e-mail na zadanou adresu.

Obrazovka a zobrazené parametry se mohou lišit podle ovládaného zařízení (kotel, tepelné čerpadlo, ...)

Poznámka: Výrobce si vyhrazuje právo změn v designu nebo způsobu ovládání.

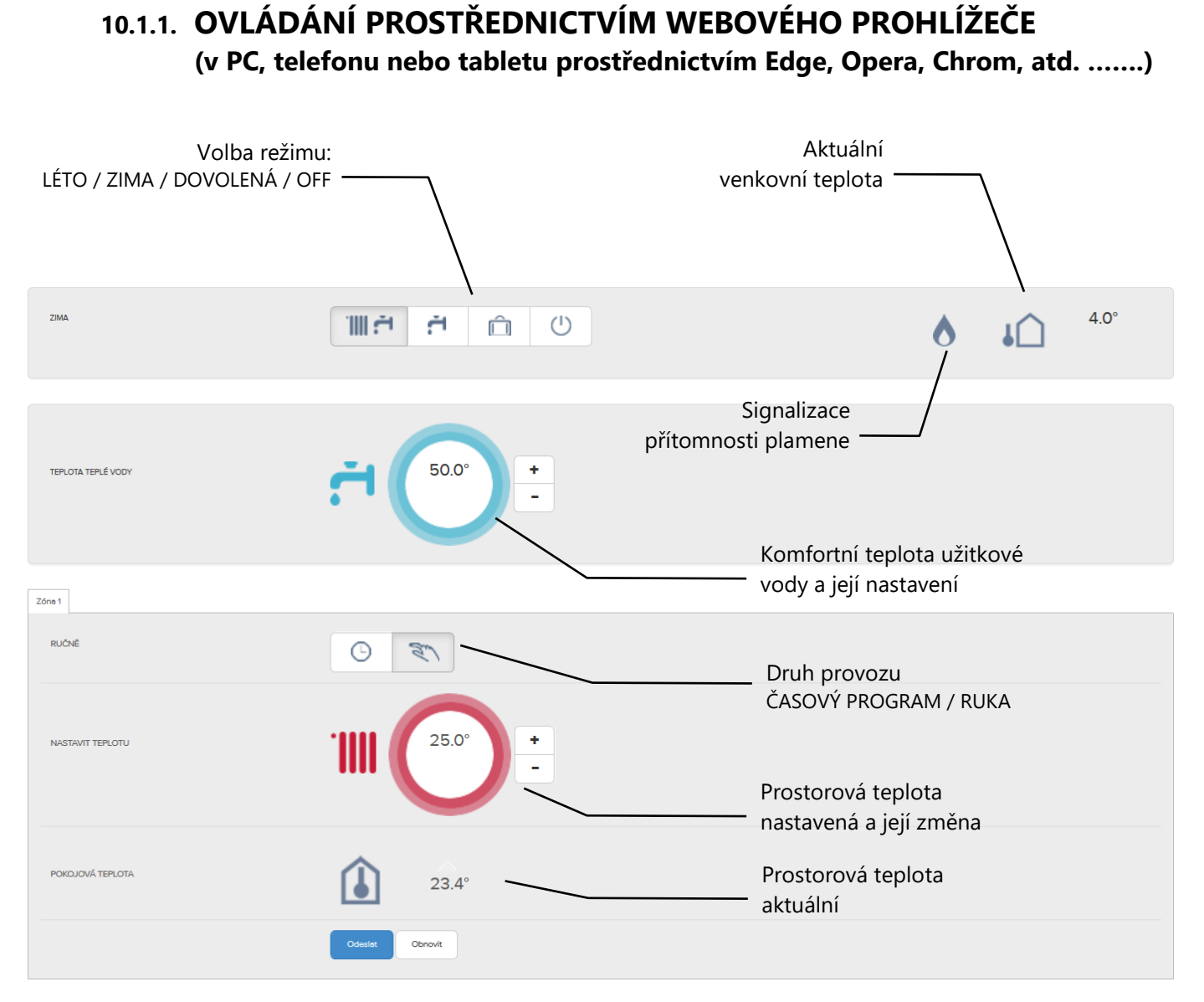

| ĊINNOSTI              | D      |
|-----------------------|--------|
| > domů                | j€     |
| > PROGR. ČASU         | F      |
| > UŽIVATELSKÁ NABÍDKA | n      |
| > AKTIVNÍ CHYBY       |        |
| > MĚŘENÍ              | C<br>z |
| > SPRAVOVAT ZAŘÍZENÍ  |        |
| ) ÚDAJE O ZAŘÍZENÍ    | Ρ      |
| > UŽIVATELSKÉ ÚDAJE   | z      |

Další prvky ovládání a nastavení otevřete prostřednictvím ednotlivých menu, která se zobrazí na obrazovce.

**Hlášení o poruše** zařízení je zasláno na uživatele formou e-mailu a na případnou aplikaci telefonu / tabletu.

Obrazovka a zobrazené parametry se mohou lišit podle ovládaného zařízení (kotel, tepelné čerpadlo, ...)

Poznámka: Výrobce si vyhrazuje právo změn v designu nebo způsobu ovládání.